# S

## SharePointを使ったVR展示 ~マインクラフトの作品をVRに展示する方法~

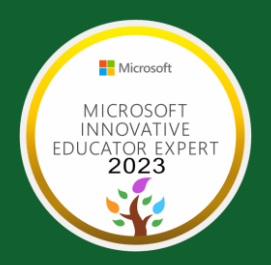

2023.2 資料作成:MIEE 秋山 香・星野 尚

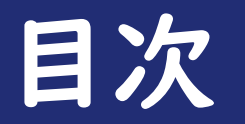

| ① Minecraft ストラクチャーブロックの | 設定  |
|--------------------------|-----|
| ② Minecraft ストラクチャーブロックの | 使い方 |
| ③ Minecraft ストラクチャーブロックの | 保存  |
| ④ SharePointスペースの作り方     |     |
| ⑤ 3Dデータの貼り方              |     |
| 6 最後の仕上げ方法や作成の大事なポイン     |     |

#### ① Minecraft ストラクチャーブロックの設定

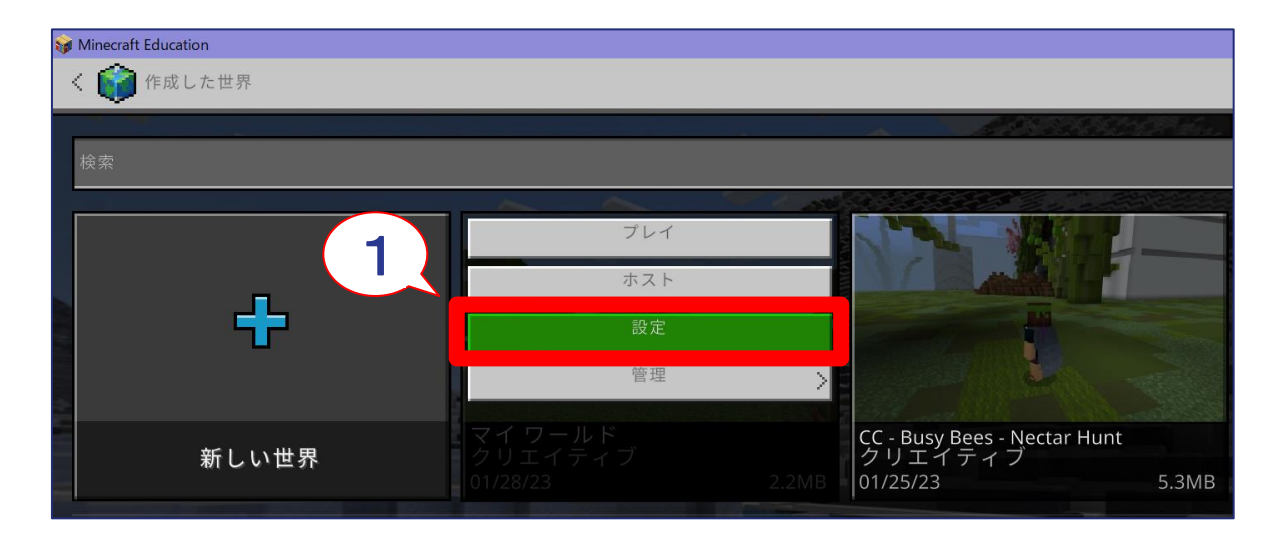

①-1.ワールドの設定をクリックする
 ①-2.「チートの実行」をオンにする

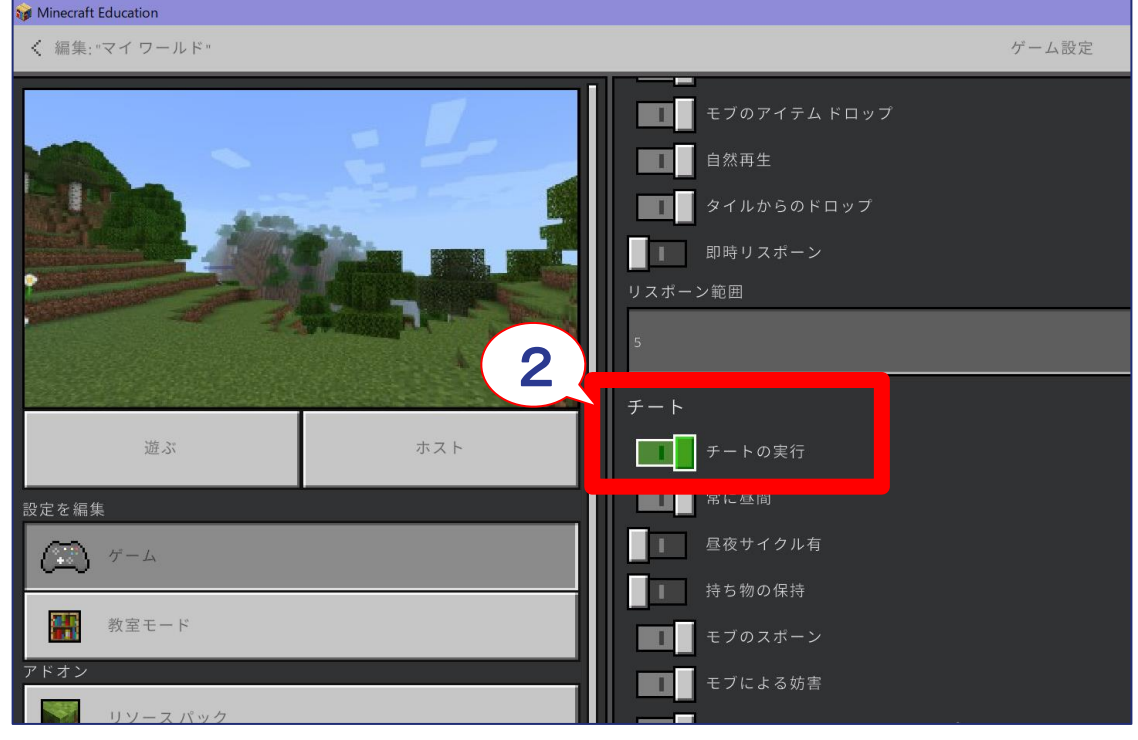

#### ② Minecraft ストラクチャーブロックの使い方

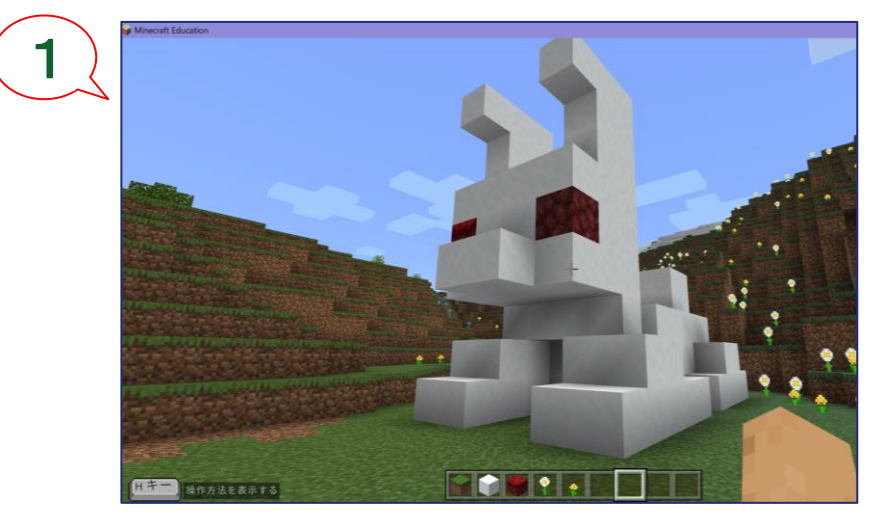

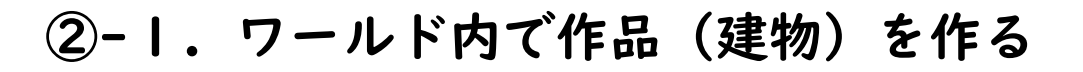

- ②-2.「/」(スラッシュ)よりコマンド入力エリアを 表示する
- ②-3.ストラクチャーブロックのコマンドを入力する /give @s structure\_block

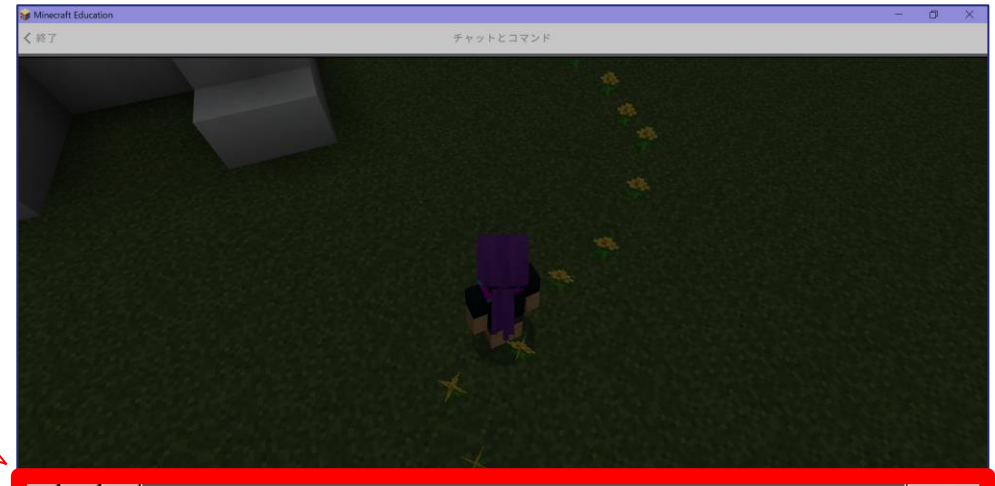

0

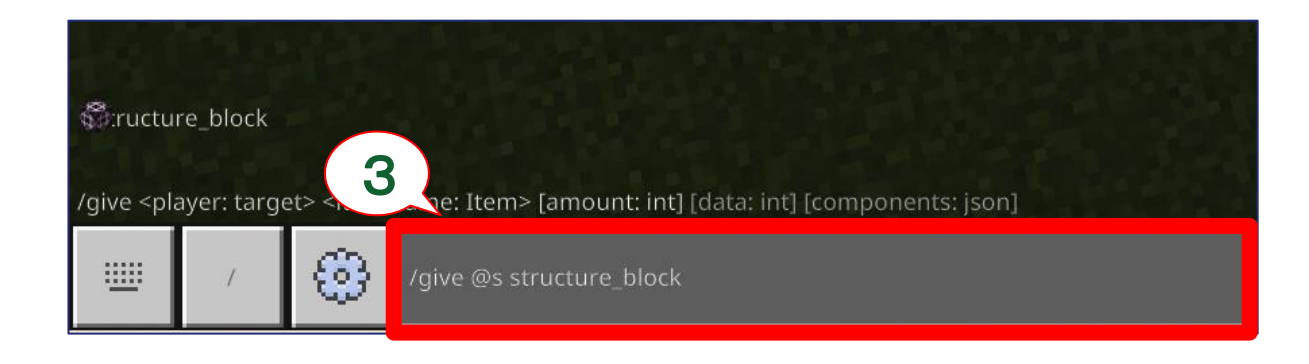

#### ② Minecraft ストラクチャーブロックの使い方

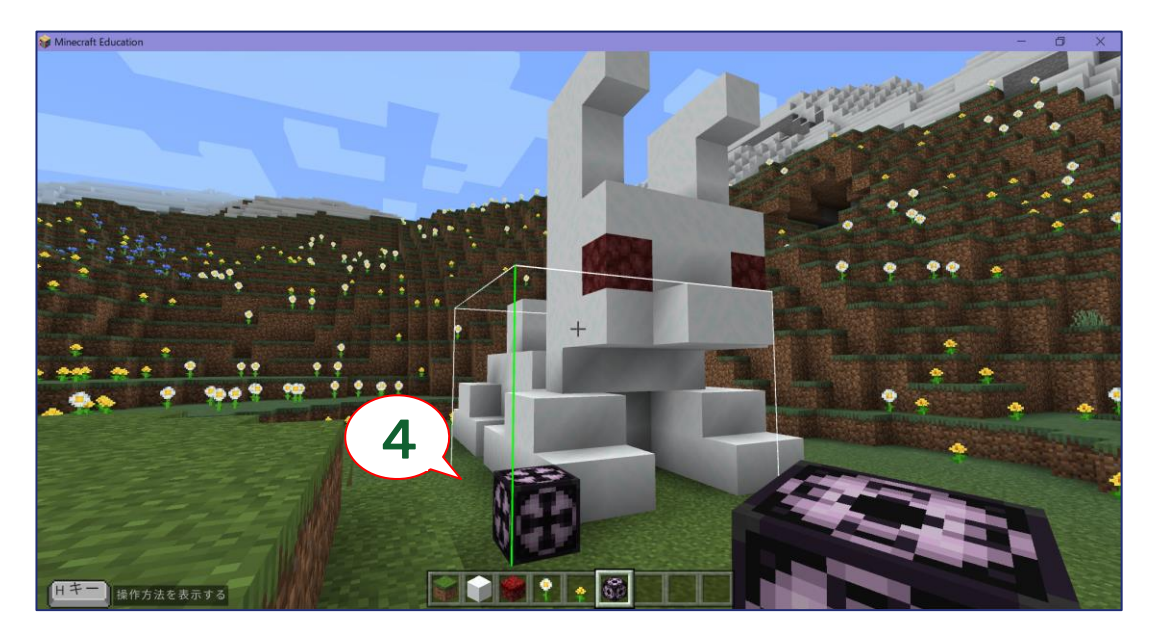

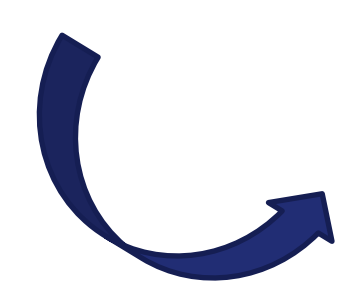

②-4.3Dデータにしたい作品(建物)の角に
 ストラクチャーブロックを設置する
 \*ブロックからコピー範囲を表す線が表示される

②-5.配置したストラクチャーブロックを 右クリックする(設定画面が表示される)

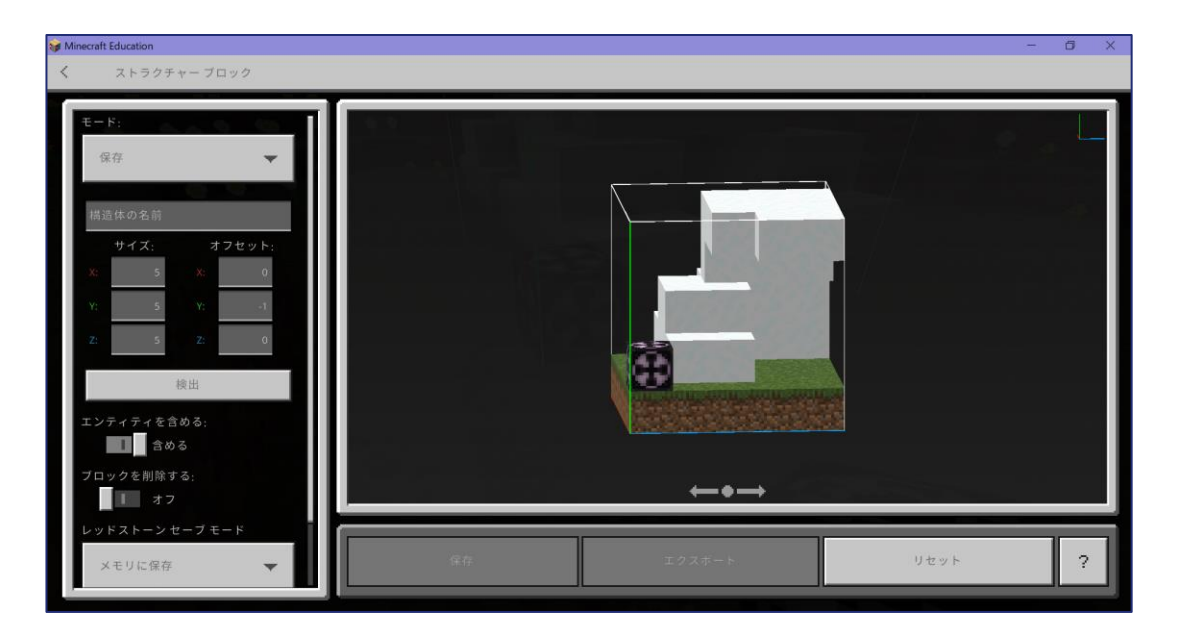

#### ② Minecraft ストラクチャーブロックの使い方

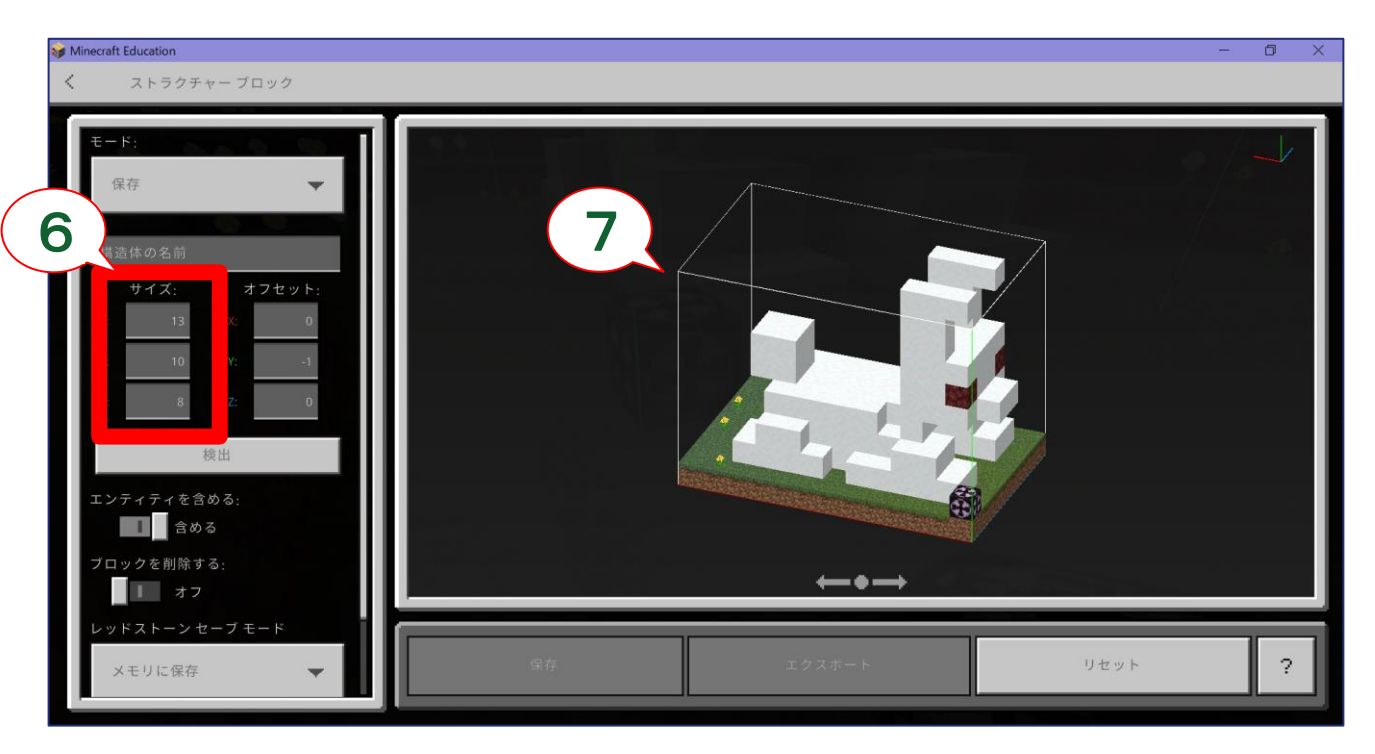

- ②-6. 画面左側「サイズ」のX軸、Y軸、Z軸の 数値を作品(建物)に合わせて設定する
- ②-7. 画面右側のプレビュー画面で作品全体が 範囲線の中に入るように調整する

\*コピーできる最大の範囲は、 X=64、Y=248、Z=64まで

②-8.「構造体の名前」に任意の名前を入力する

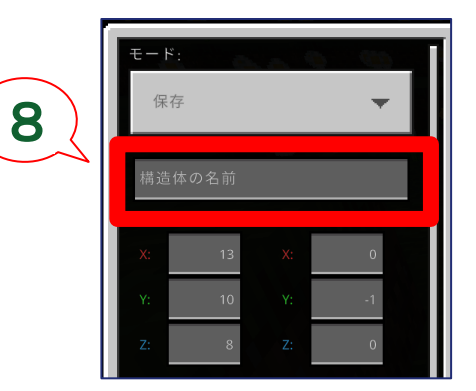

#### ③ Minecraft ストラクチャーブロックの保存

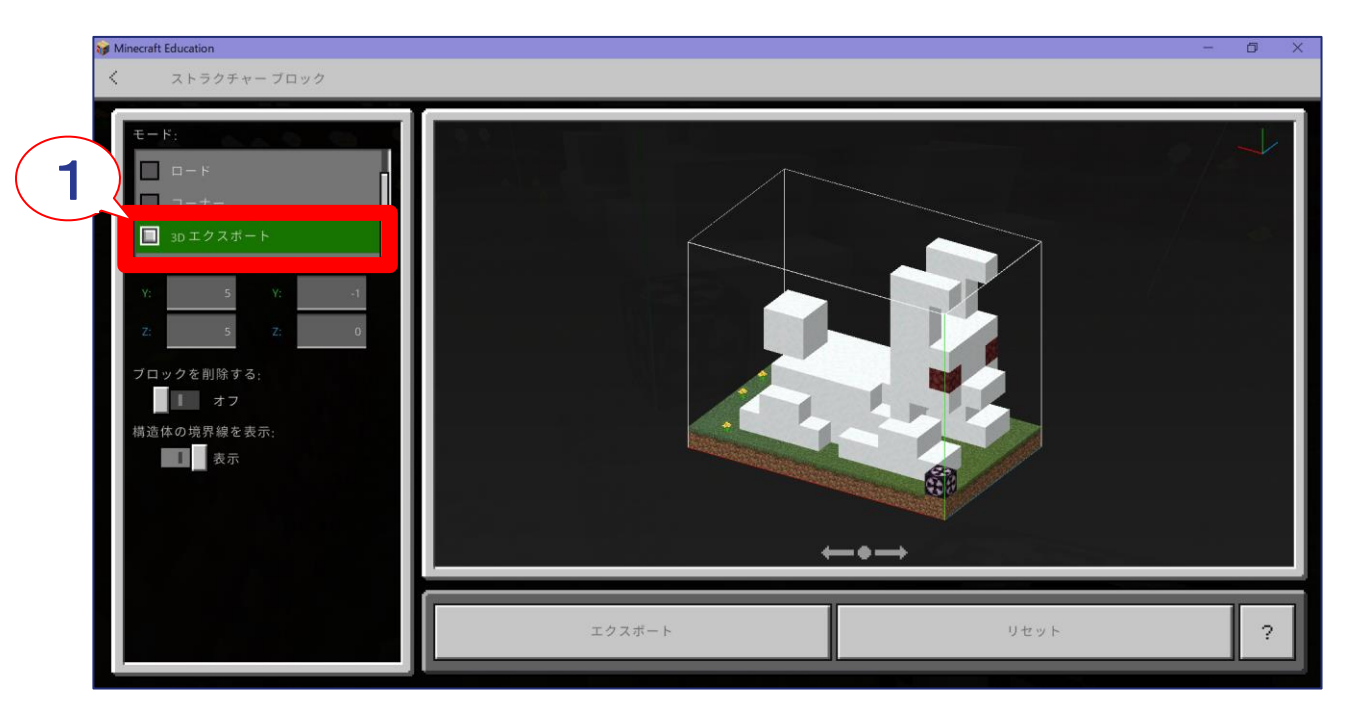

\*3Dエクスポートデータは、ワールドへのインポートには 対応していないので、ワールド内で構造体を再利用する場合は 「保存」ボタンをクリックしておきましょう。保存しておくと 後で「ロード」することが可能になります。

#### ③-1. 画面左上「保存」→下にスクロール→ 「3Dエクスポート」を選択する

③-2. 画面下「エクスポート」をクリックする

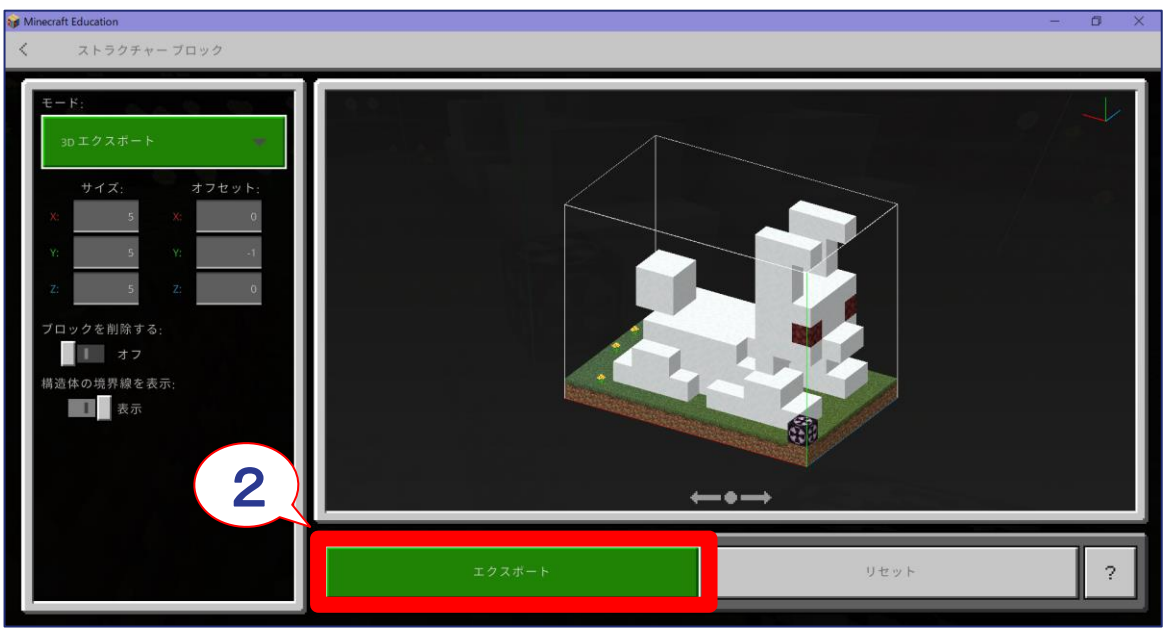

### ③ Minecraft ストラクチャーブロックの保存

|   | 😝 Minecraft Education                                                                                                    |                                  | - 0 X |
|---|----------------------------------------------------------------------------------------------------|----------------------------------|-------|
|   | 😝 Minecraft の世界を検索                                                                                                    | ×                                |       |
|   | ← → ∨ ↑ ↓ > PC > ダウンロード ∨                                                                                                    | <ul> <li>シ ダウンロードの検索</li> </ul>  |       |
|   | 整理 ▼ 新しいフォルダー                                                                                                    | <b>=</b> - <b>0</b>              |       |
| 3 | <ul> <li>PC</li> <li>3D オブジュクト</li> <li>ダウンロード</li> <li>デスクトップ</li> <li>ドキュメント</li> <li>ビクチャ</li> <li>ビブオ</li> <li>シェージック</li> <li>Windows (C)</li> <li>ローカル デオスク (C)</li> <li>アイル応(N): うさぎアスト・glb</li> <li>ファイルの種類(T): (*.glb)</li> </ul> | )<br>モデルを生成中<br>マ<br>マ<br>マ<br>マ |       |
|   | ▲ フォルダーの非表示                                                                                                    | 保存(S) キャンセル                      |       |
|   |                                                                                                    | ← ● →<br>エクスポート リセット             | ?     |

③-3.3Dデータファイルがダウンロードされる\*拡張子は「.glb」

#### ③-4.ダウンロードフォルダを開き、 glbファイルを確認する

|       | 🖊   📝 📜 🚽   ダウンロード                                        | - 🗆              | ×   |
|-------|-----------------------------------------------------------|------------------|-----|
|       | ファイル ホーム 共有 表示                                            |                  | ~ ? |
|       | ← → v PC > ダウンロード > v む                                   | 🔎 ダウンロードの検索      |     |
|       |                                                           | 更新日時             | ^   |
|       | * クリクショー ~ 今日 (1)                                         |                  |     |
|       | <ul> <li>OneDrive - Person</li> <li>うさぎテスト.glb</li> </ul> | 2023/01/28 18:02 |     |
| 10.00 | I PC                                                      |                  |     |
|       | <b>〕</b> 3D オブジェクト                                        |                  |     |
|       | 븆 ダウンロード                                                  |                  |     |
|       |                                                           |                  |     |
| -     | ■ デスクトップ                                                  |                  |     |
|       | ドキュメント                                                    |                  |     |
|       | ■ ピクチャ                                                    |                  |     |
|       | 🚟 ビデオ                                                     |                  |     |
|       | ▶ ミュージック                                                  |                  |     |
|       | 🐛 Windows (C:)                                            |                  |     |
|       | ローカル ディスク (C                                              | _                | >   |
| -     | 140 個の項目                                                  |                  |     |

#### ④ SharePointスペースの作り方 <u>\*設定等詳細についてはこちらを参照 → https://kyouzai.jp/material/5135/</u>

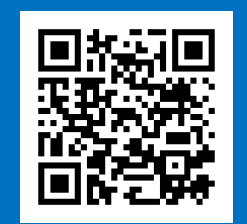

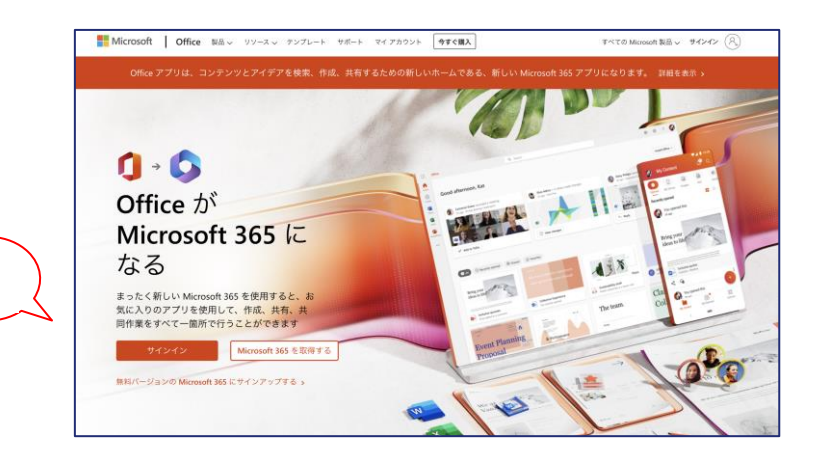

④-1. Microsoft365にサインインする ④-2. アプリ→「すべてのアプリ」をクリックする ④-3. SharePointを開く

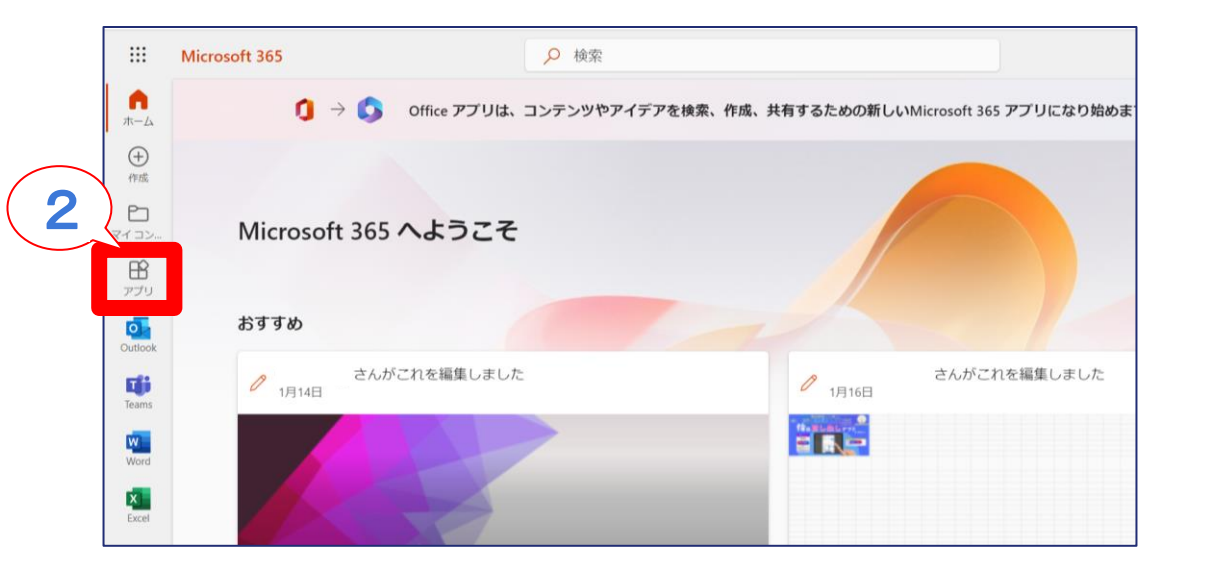

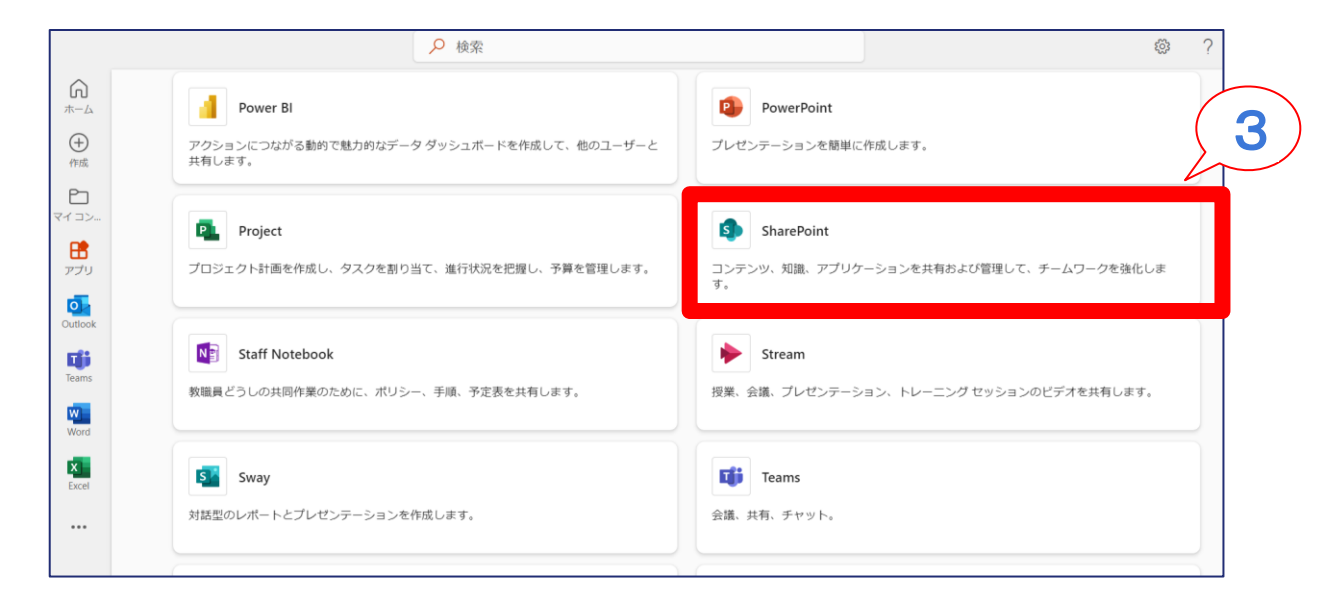

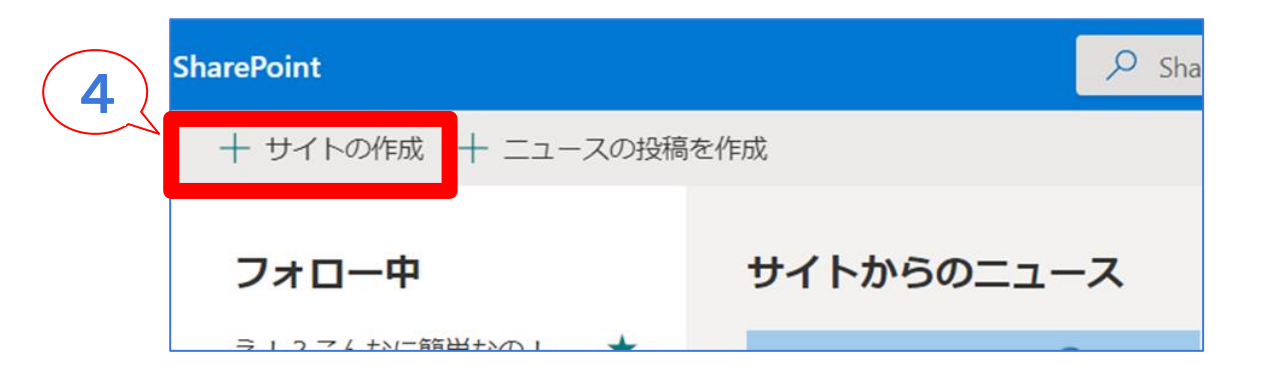

#### しいサイトの作成

5

するサイトの種類を選択するか、<u>チーム サイト</u> と <u>コミュニケーション サイト</u> の詳細を確認します。

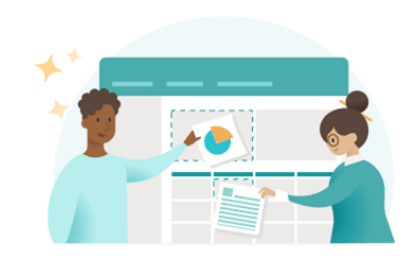

チーム サイト プライベート スペースを作成してチームと共同作業を テいます。

プロジェクトの状態を追跡し、更新された状態を維

チーム リソースの共有とコンテンツの共同作成者 すべてのサイト所有者とメンバーがサイト コンテン を発行する

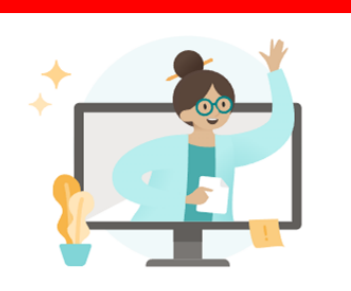

コミュニケーションサイト 視聴者を引き付け、情報を提供する情報を共有します。 □ ポータルまたはサブジェクト固有のサイトを作成す る ◎ 数十人、数千人の視聴者を引き付ける

♀ 少数のコンテンツ作成者と多くのサイト訪問者

 ④-4. SharePointホーム「+サイトの作成」を クリックする

④-5.「チームサイト」か、
 「コミュニケーションサイト」を選択し
 新しくサイトを作成する
 (基本「チームサイト」でOK)

\*チームサイトとコミュニケーションサイトは ホームのテンプレートが違います

|                    | サイト名 *<br>                                                  |
|--------------------|-------------------------------------------------------------|
| サイトの説明             | テスト1                                                        |
|                    | サイト名は使用できます。                                                |
| ユーザーにこのサイトの使用目的を説明 | サイト アドレス *                                                  |
|                    | 1                                                           |
| 完了キャンセル            | サイトのアドレスは使用できます。<br>https://sagamiee.sharepoint.com/sites/1 |
|                    | サイトの説明                                                      |
|                    | ユーザーにこのサイトの使用目的を説明                                          |
|                    |                                                             |
|                    |                                                             |
|                    | 言語の選択                                                       |
|                    | 日本語                                                         |
|                    | 自分のサイトの既定のサイト言語を選択します。後で変更するこ                               |

# ④-6.チームサイトに名前を付ける サイトのアドレスを入力する (\*他のアドレスと被らなければOK)

### ④-7.「言語の選択」を「日本語」にして「完了」をクリックする

| 8 | )                   |                                             |                   |                  |
|---|---------------------|---------------------------------------------|-------------------|------------------|
|   | ▲ 新規 ~ ◎ ページの詳細     | 細 🗔 分析                                      |                   | ④-8. Shar<br>クリッ |
|   | リスト<br>ドキュメント ライブラリ |                                             |                   | <b>④-9.「スペ</b>   |
| 9 | ページ                 |                                             |                   | ④-10. スヘ         |
|   | ニュースの投稿             | =:                                          | 20-28             |                  |
|   | ニュース リンク<br>アプリ     | リンノレート、 開始するサイトテンプレートを選択してください。後でいつでも変更できます | <br>必須<br>スペースの説明 |                  |
|   |                     | 構造                                          | and the transfer  |                  |
|   |                     | 始めの構造を選択してください。スペースのプロパティでいつでも変更できます。       | 作成                |                  |
|   |                     | ギャラリー<br>ギャラリー                              |                   |                  |
|   |                     |                                             |                   |                  |

④-8. SharePointを開きホーム左上「+新規」を クリックする

④-9.「スペース」をクリック する

④-10. スペース名を入力し「作成」をクリックする

\*6種類の構造から テンプレートを選択できる

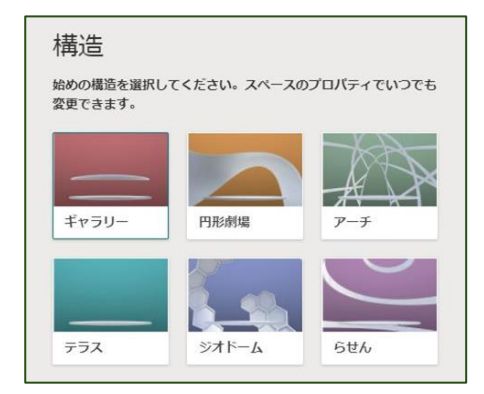

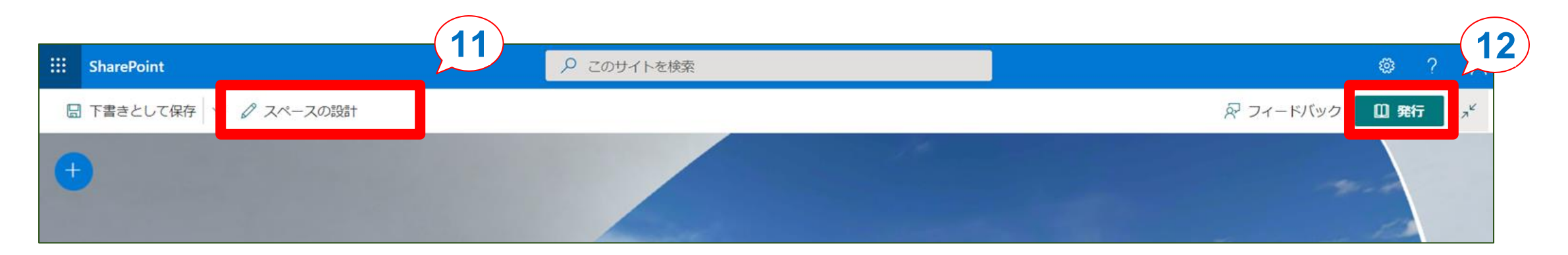

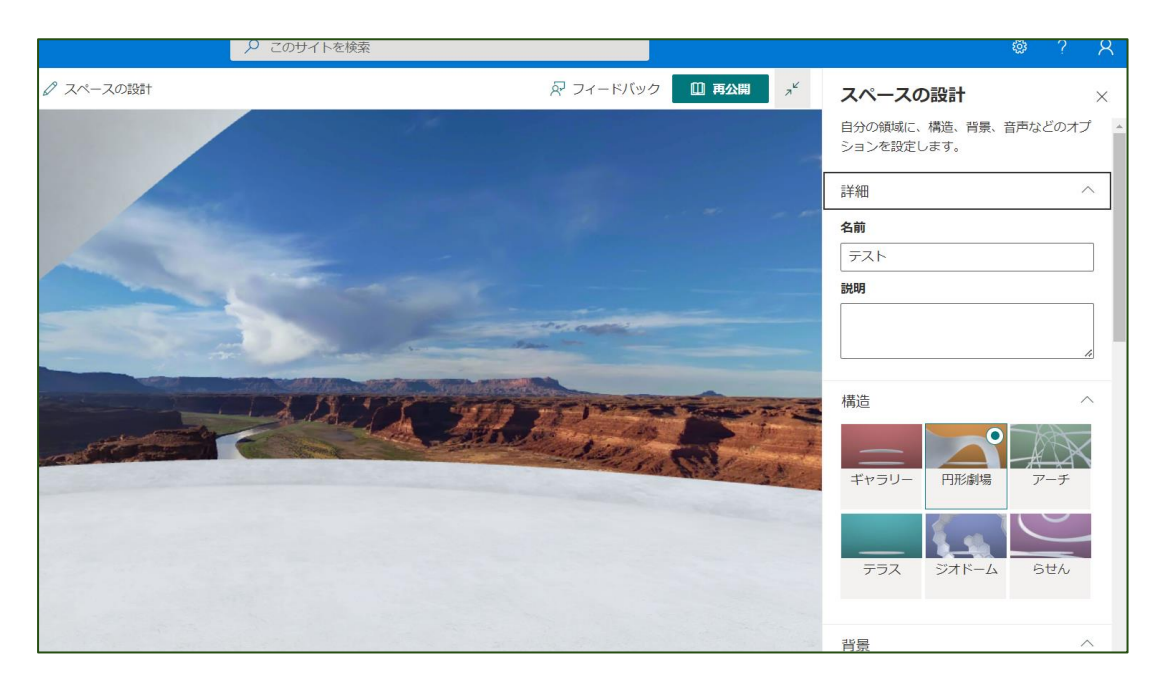

| <b>4</b> -11. | 画面左上「スペースの設計」より |
|---------------|-----------------|
|               | スペースを編集する       |
|               | ・スペース名          |
|               | ・テーマ            |
|               | • 背景            |
|               | ・音響 などを編集できる    |
|               |                 |

④-12. 画面右上「発行」をクリックする

⑤ 3 Dデータの貼り方

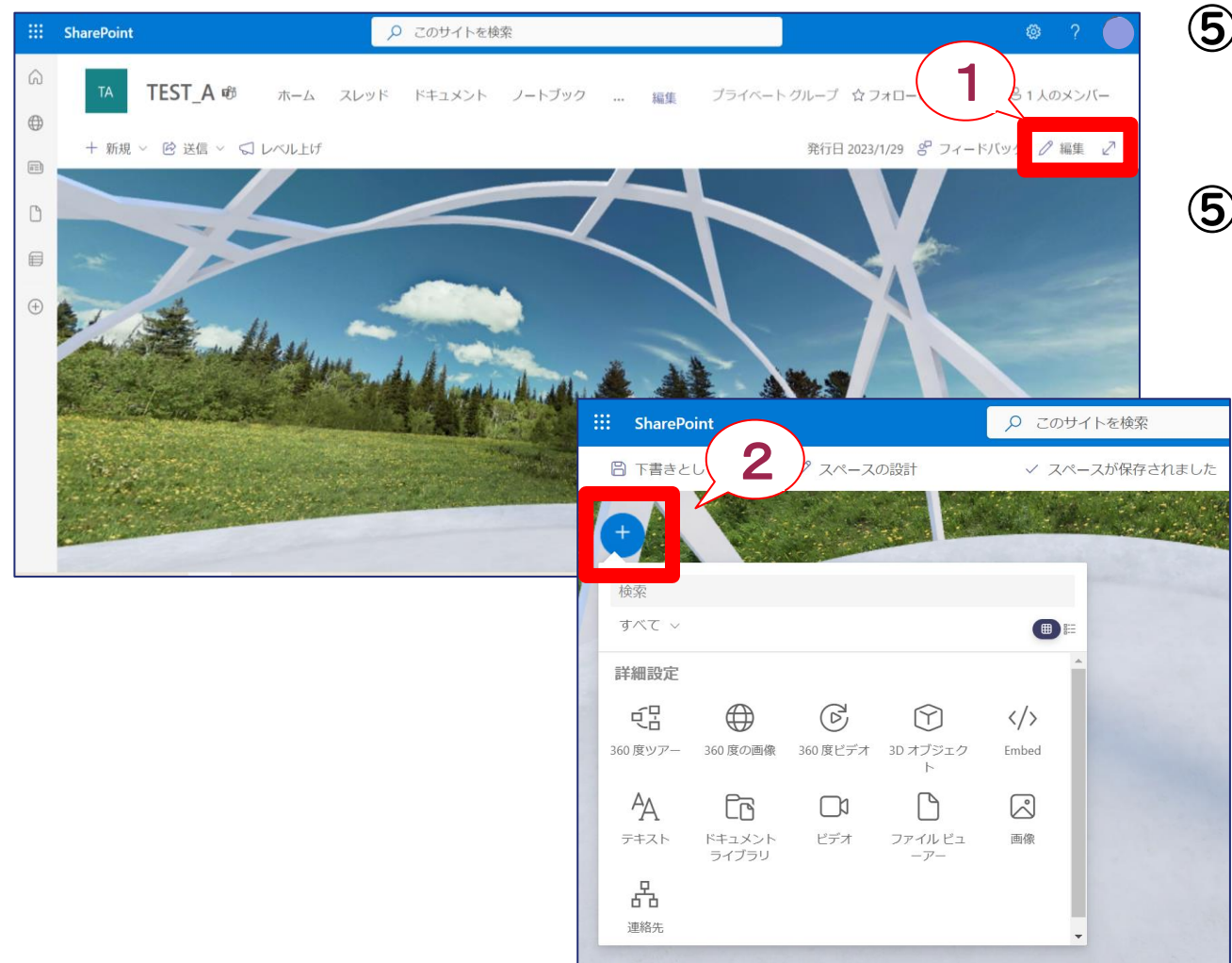

⑤-1.右上「編集」ボタンよりオブジェクトを スペース内に追加する

#### ⑤-2.左上「+」ボタンより各オブジェクトを スペース内に追加する

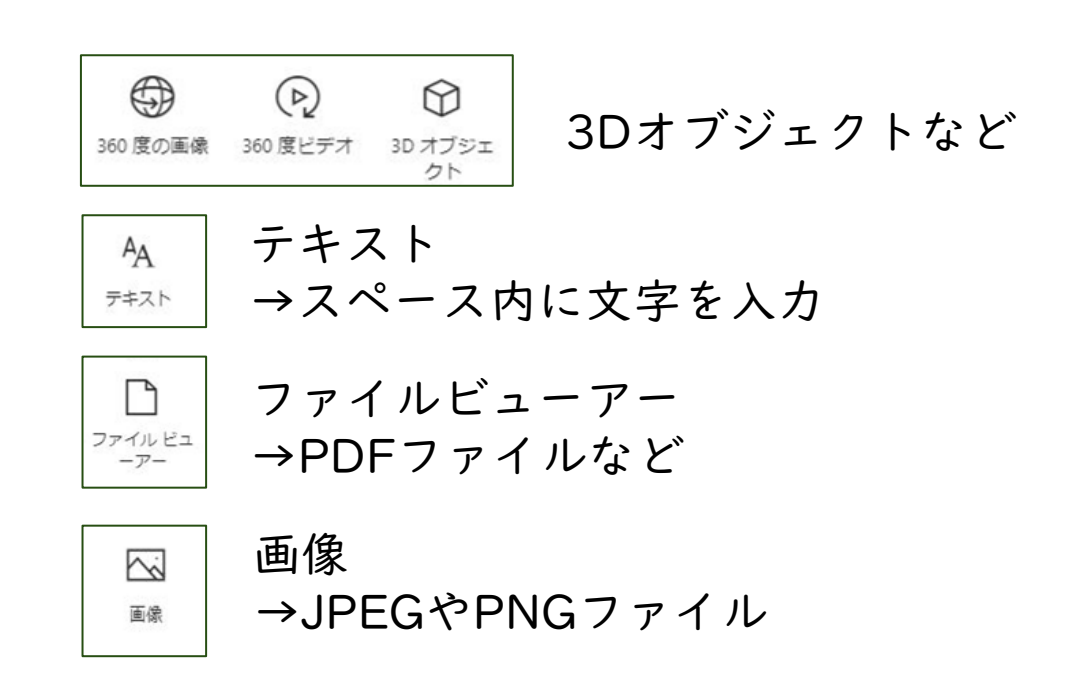

⑤ 3 Dデータの貼り方

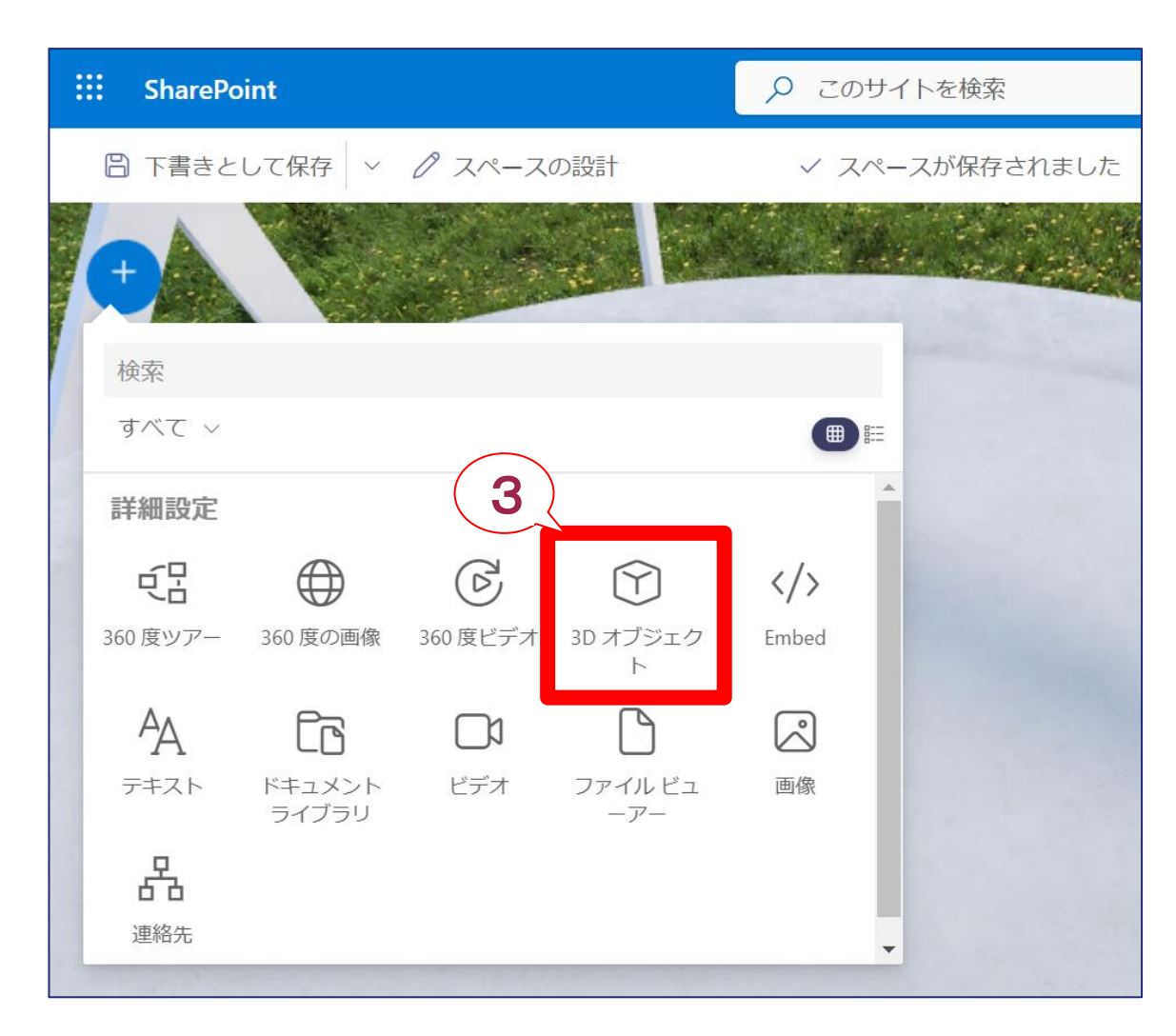

# ⑤-3.今回は「3Dオブジェクト」をクリックする ⑤-4.3Dオブジェクトを配置する場所を選択する

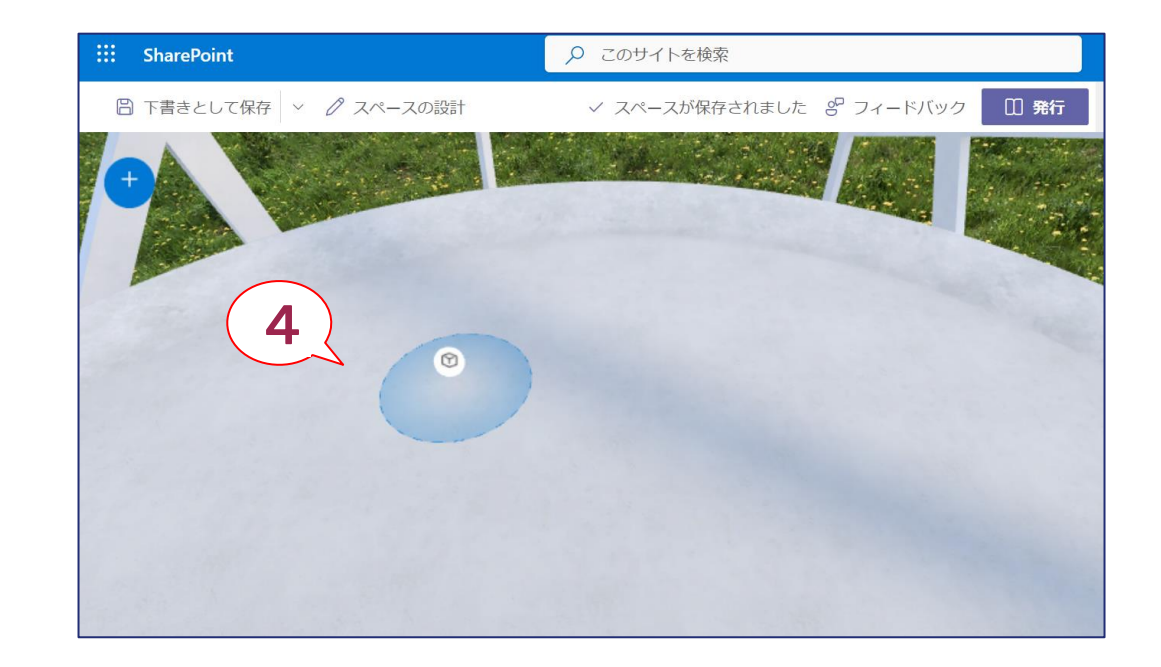

⑤ 3 Dデータの貼り方

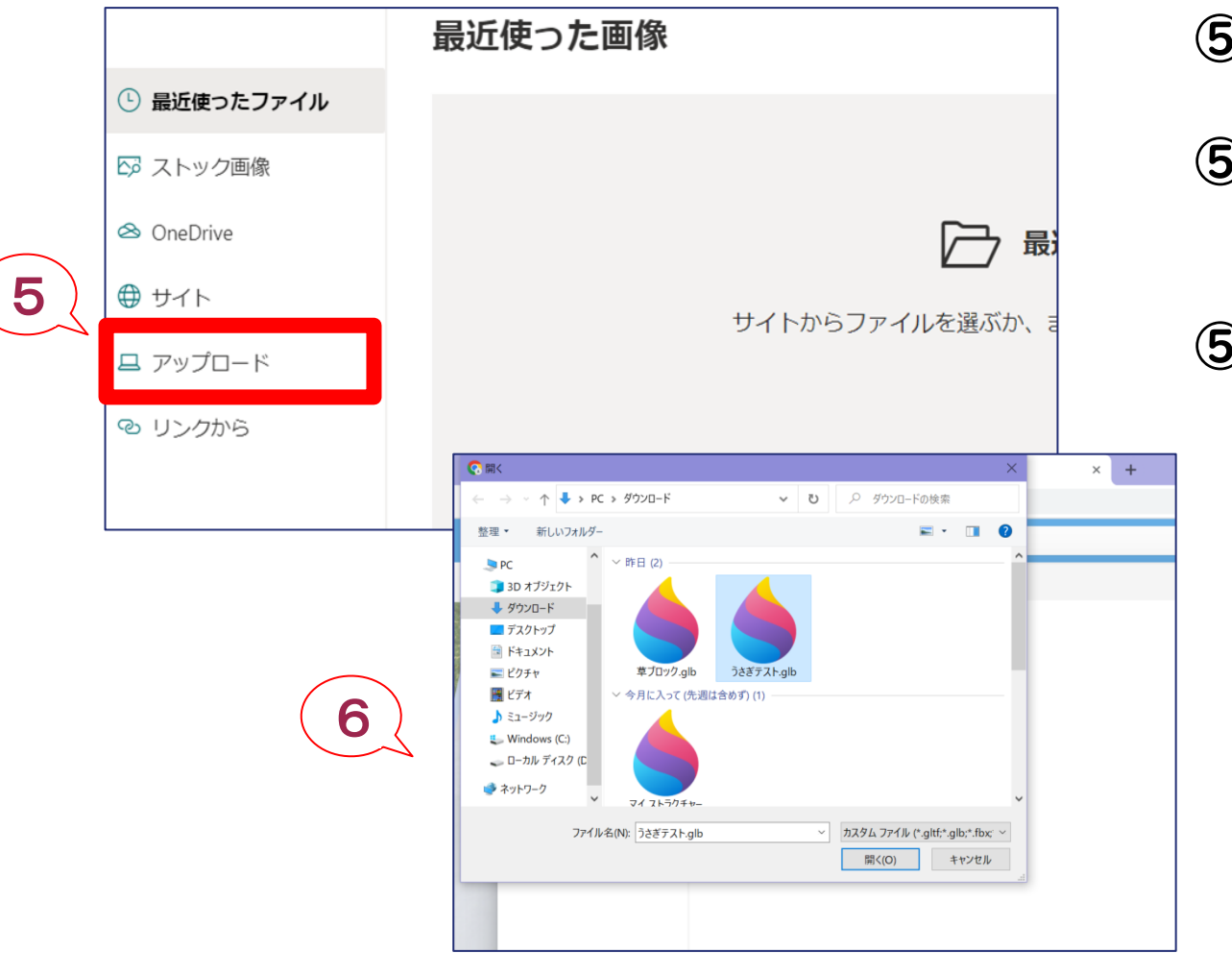

- ⑤-5.「アップロード」をクリックする
- ⑤-6. ダウンロードフォルダ内のglbファイルを 選択し開く
- ⑤-7.「アイテムの追加」をクリックする

|   | SharePoint  |                | ۵   | ?    |   |
|---|-------------|----------------|-----|------|---|
| 8 |             |                |     |      |   |
| A |             | 3D モデル のアップロード |     |      |   |
|   | ◎ 最近使ったファイル |                |     |      |   |
| 1 | ③ 3D カタログ   | $\Theta$       |     |      |   |
|   | 😂 OneDrive  | うさぎテスト.glb     |     |      |   |
|   | ⊕ サイト       | 3D モデル の変更     |     |      |   |
|   | ロ アップロード    |                |     |      |   |
|   | ⊖ リンクから     |                |     |      |   |
|   |             |                |     |      |   |
|   |             | 7              | の追加 | ヤンセル | , |

⑤ 3 Dデータの貼り方

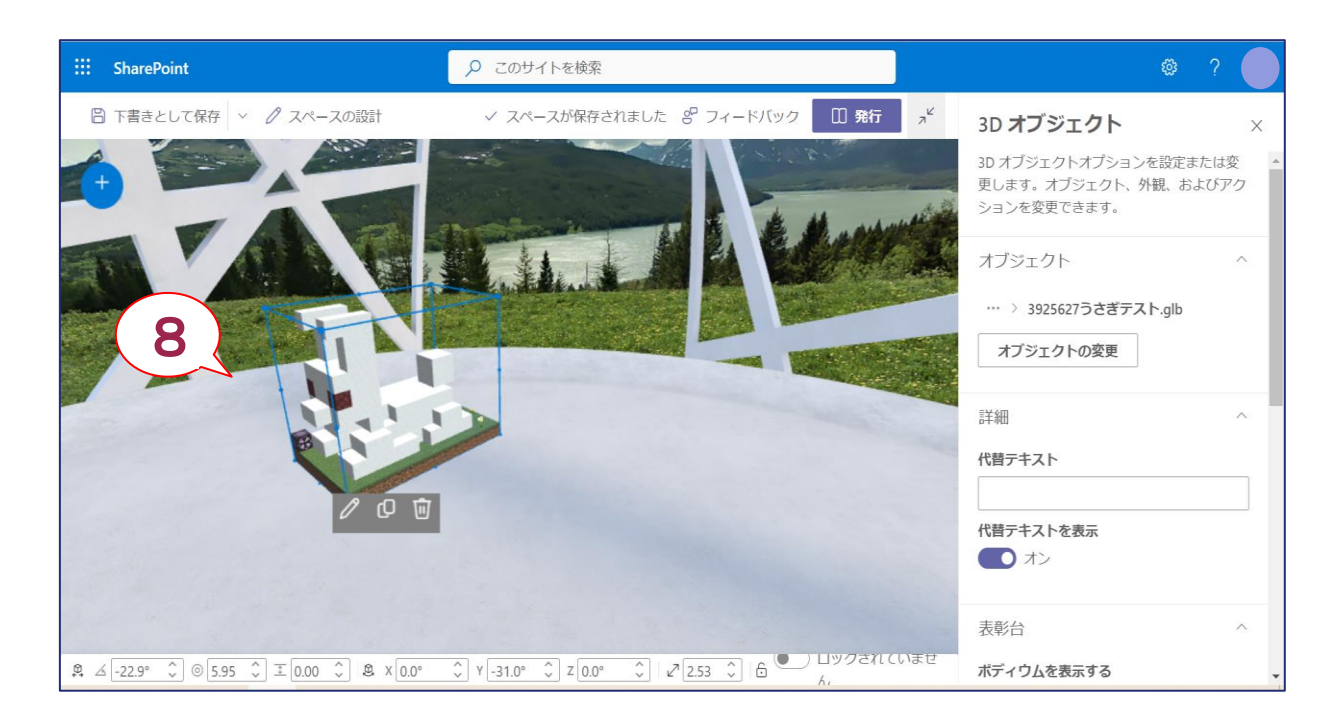

#### ⑤-8.3Dデータをアップロードし挿入する ⑤-9.枠線より大きさや向きを調整できる

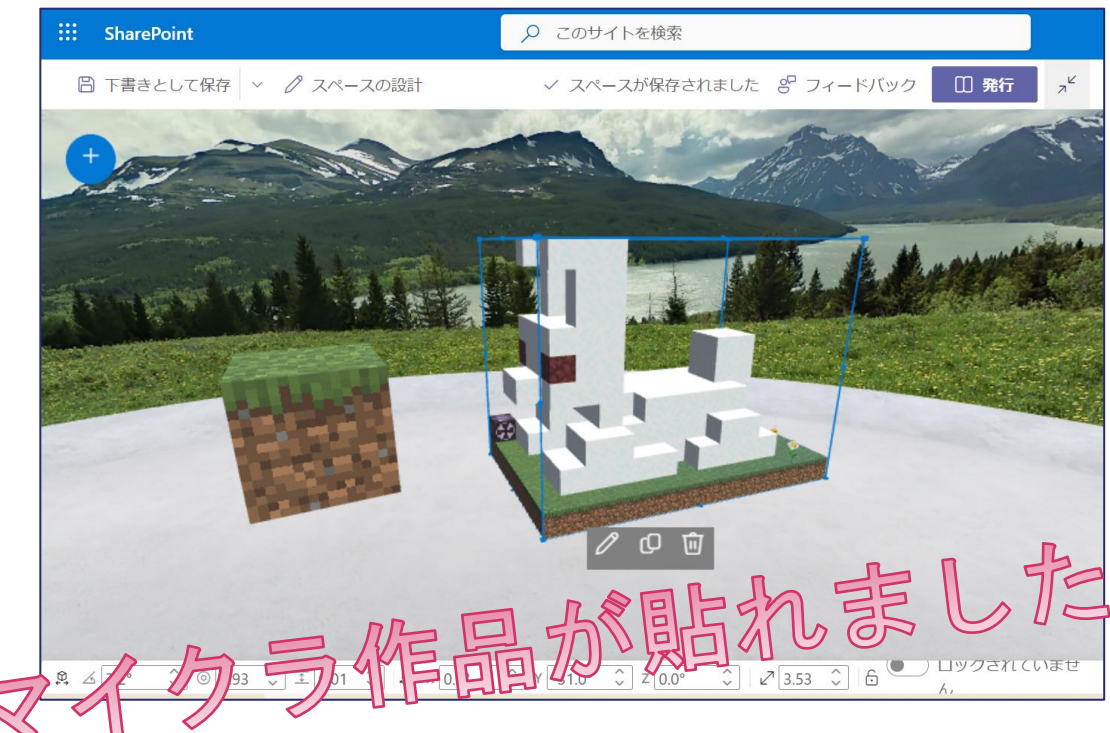

#### ⑥ 最後の仕上げ方法や作成の大事なポイント

| ⊲ © ?                                                     | ポイント①                                                                        |
|-----------------------------------------------------------|------------------------------------------------------------------------------|
| ☆ フォローしていません ビ 共有<br>✓ スペースが保存されました & フィードバック 田 再公開       | ・編集後は画面の右上の「再公開」をクリックする<br>・再公開をしないと編集内容が反映されない                              |
| SharePoint Cのサイトを検索                                       | ポイント2                                                                        |
| <ul> <li>         ・・・・・・・・・・・・・・・・・・・・・・・・・・・・・</li></ul> | <ul> <li>・ナビゲーションメニュー(ナビゲーションの編集)</li> <li>よりホーム上部に表示させる内容を編集すること</li> </ul> |

ドキュメント

ノートブック

ページ

編集

トへ移動

下へ移動

サブ リンクの作成

Œ

\*ホーム以外は削除しておくことをおすすめ

#### ⑥ 最後の仕上げ方法や作成の大事なポイント

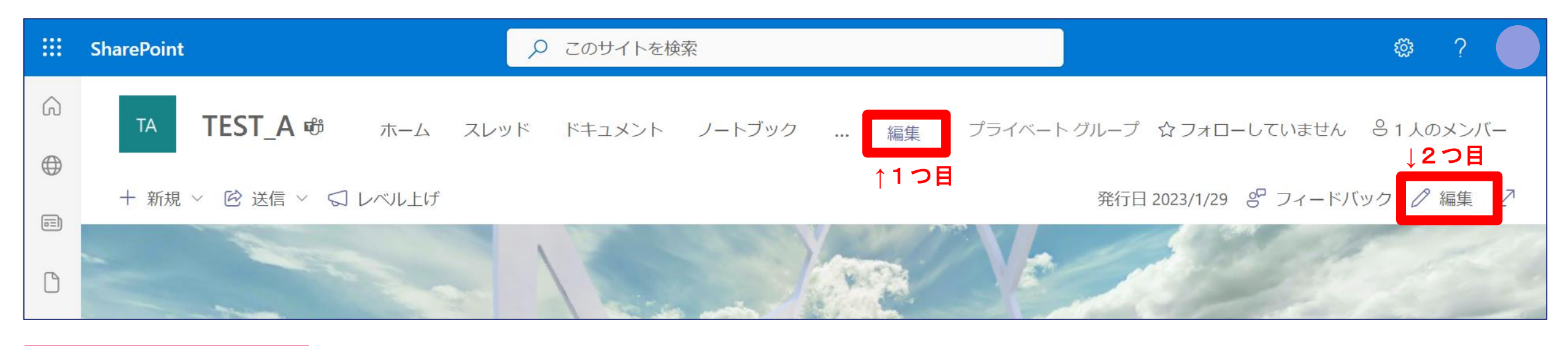

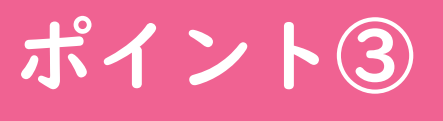

- ・SharePointのホームには、2つの「編集」があるので注意
- ・1つ目は画面上部の編集…ナビゲーションの編集
- ・2つ目は画面右側の編集…ホーム自体の編集
- ページごとにお気に入り登録していると

## おわり

## ありがとうございました

\*本資料の記載内容は作成時点の内容となります\*設定の変更等は各自治体や学校ごとで確認をお願いします